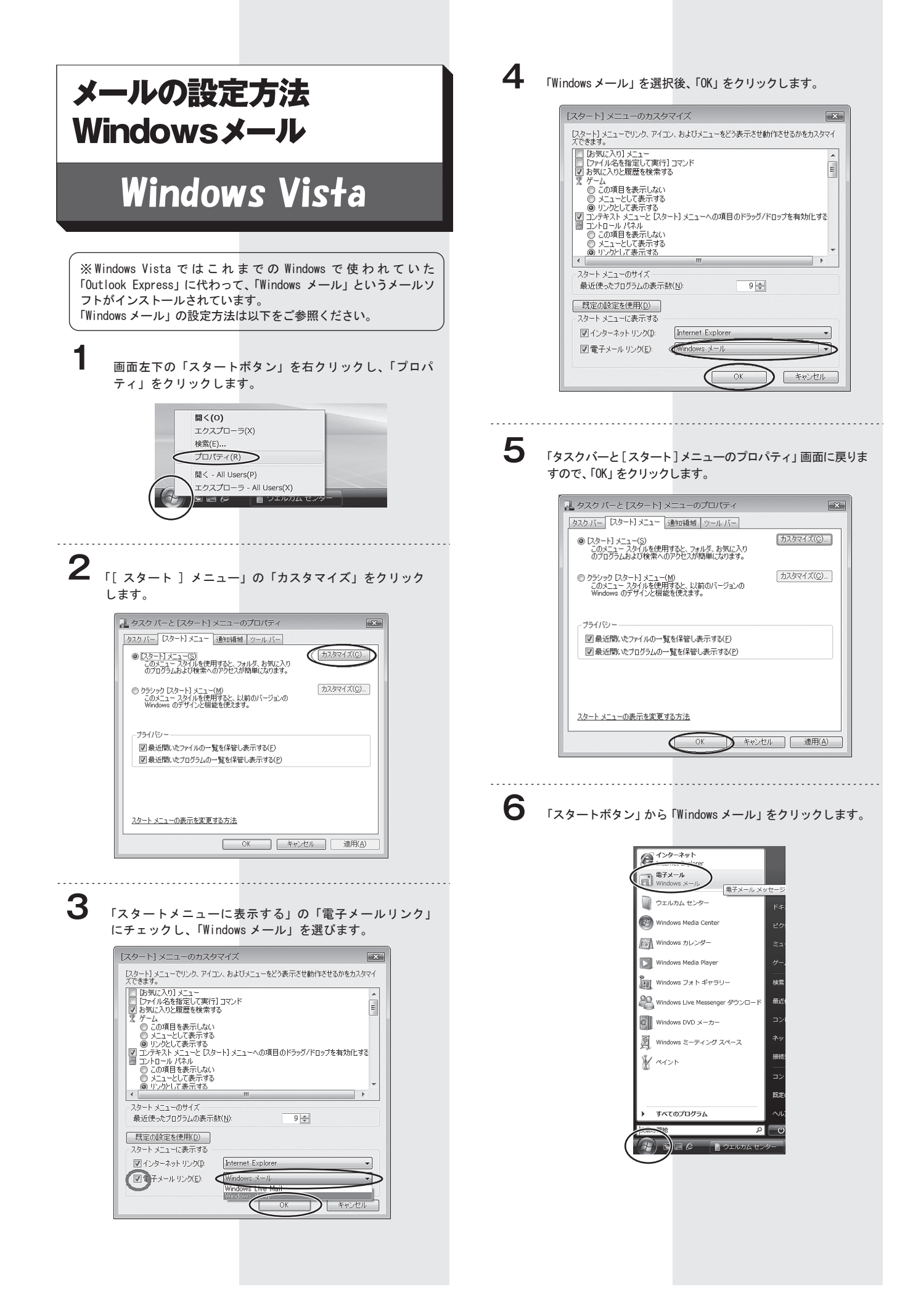

| 1 |
|---|
|   |

, Windows メールの「ツール」から「アカウント」をクリッ クします。

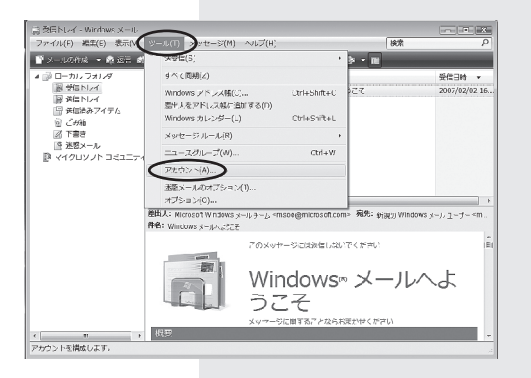

8

9

「インターネットアカウント」 画面では右上の「追加」 をクリッ クします。

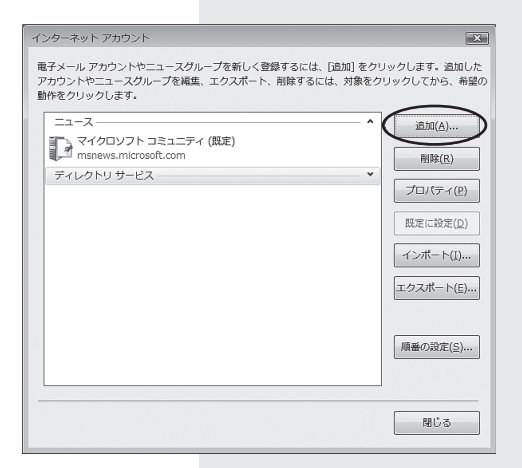

アカウントの種類の選択画面では「電子メールアカウント」 を選び「次へ」をクリックします。

|                                       | <u>×</u> |
|---------------------------------------|----------|
| アカウントの理想の選択<br>送加するアカウントの機構を選択してください。 |          |
| アカウントのセットアップに必要な管督                    |          |

## 10 表示名にお客様のお名前を入力し、「次へ」をクリックします。

| 電子メールを送信するときに、名前が [登出人] のフィールドに表示されます。表示する<br>名前を入力してください。 |
|------------------------------------------------------------|
| 表示名(): Taro Nski<br>例: Taro Chofu                          |
| 豊子メール アカウントの清朝について                                         |
|                                                            |
|                                                            |

- 11
  - 電子メールアドレスには、ネスク・インターネット・会員登録 証に記載の、お客様の「Eメールアドレス」を入力し、「次へ」 をクリックします。

| G |                                                                 |
|---|-----------------------------------------------------------------|
|   | インターネット電子メール アドレス                                               |
|   | 電子メールのアドレスは、他のユーザーがあなたに電子メールを送信するために使います。                       |
|   | 電子メール アソンス(E): (msky@po6.nsk.ne.jp<br>例: t < hoku@microsoft.com |
|   | <u> 最子メールアカウントの情報について</u>                                       |
|   | (∭) ≠v>tı)                                                      |

12 ネスク・インターネット・会員登録証をご確認いただき、受信メールサーバーには「Eメール受信サーバー」を入力し、送信メールサーバーには「Eメール送信サーバー」を入力してください。入力後、「次へ」をクリックしてください。

| Θ                                                  |     |
|----------------------------------------------------|-----|
| 電子メール サーバーのセットアップ                                  |     |
| 受信メール サーバーの職業(S)<br>POP3 -                         |     |
| 受信メール (POP3 あたは IMAP) サーバー([):<br>po6.nsk.ne.jp    |     |
| 送信メール (SMTP) サー/(一名( <u>0</u> ):<br> po6.nsk.ne.jr |     |
| □ 送信サーバーは認証が必要(V)<br>風子メールサーバーの情報について              |     |
|                                                    |     |
|                                                    | 516 |

13 ネスク・インターネット・会員登録証をご確認いただき、ユー ザー名には「Eメールアカウント」を入力し、パスワードには「E メールパスワード」を入力してください。 入力後、「次へ」をクリックしてください。

| Θ                      |                               | × |
|------------------------|-------------------------------|---|
| インターネット メール ログオ        | >                             |   |
| インターネット サービ<br>してください。 | スプロバイダから提供されたユーザー名およびパスワードを入力 |   |
| ユーザー名( <u>A</u> ):     | nsky                          |   |
| パスワード(Ⴒ):              | ●●●●●●     図/パスワード麦条存する(近)    |   |
|                        |                               |   |
|                        |                               |   |
|                        |                               |   |
|                        |                               | _ |
|                        | (次へ(N)) キャンセル                 |   |

14

設定完了画面が表示されますので、「完了」をクリックし てください。

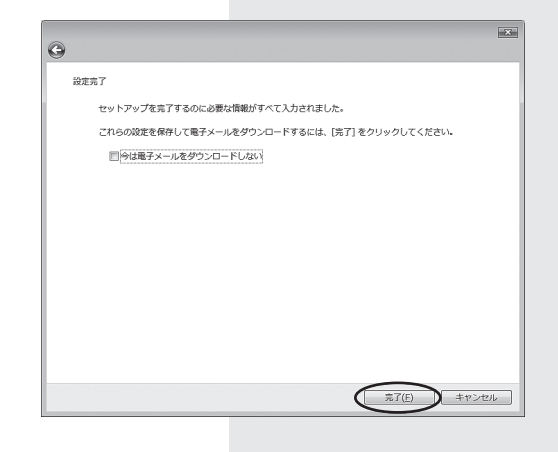

15 インターネットアカウントの画面で該当のメールアカウ ントを選び「プロパティ<mark>」をクリックします。</mark>

| インターネット アカウント   電子メール アカウントやニュースグループを新しく登録するには、15回1をクリックします。5回1   アカウントやニュースグループを編集、エクスボート、削除するには、対象をクリックします。5回1   アウントウェニースグループを編集、エクスボート、削除するには、対象をクリックします。5回1   アウントウェニースグループを編集、エクスボート、削除するには、対象をクリックします。5回1   アウントウェニースグループを編集、エクスボート、削除するには、対象をクリックします。5回1   アウントウェニースグループを編集、エクスボート(原定)   アウントフミュニティ(原定)   アイクロソフト コミュニティ(原定)   アイクロソフト コミュニティー   アイン クリークス   アントロシー   原本の分支(空気)   原本の分支(空気)   原本の分支(空気)   原本の分支(空気) |                                                                                                    |
|----------------------------------------------------------------------------------------------------|----------------------------------------------------------------------------------------------------|
| 除子メール アカウントやニュースグループを新しく登録するには、回加] をクリックします。 違加<br>アカウントやニュースグループを構築、エクズボート、削除するには、対象をクリックしてから、 #<br>製作をクリックします。     シーレークを構築、エクズボート、削除するには、対象をクリックしてから、 #<br>製作をクリックします。     シーレのします。     マイクロソフト コミュニティ (原定)<br>mskrp06.nsk.ne.jp     マイクロソフト コミュニティ (原定)<br>mskrp06.nsk.ne.jp     ディレクトリ サービス     レクスポート(j),<br>エクスポート(j),     レクスポート(j),     レクスポート(j),     レクスポート(j),                                                                                                    | アカワント                                                                                                    |
|                                                                                                    | サウンドやニューズグループを新しく登録するには、「直知」をクリックします。 追加した<br>ニーズグループを編集、エクスポート、制除するには、対象をクリックしてから、希望の<br>vします。<br>sk.ne.jp (間定)<br>poE.nsk.ne.jp<br>TDソフトコミュニティ (異定)<br>ws.microsoft.com<br>リ サービス |
| 開じる                                                                                                    | 閉じる                                                                                                    |

16 アカウントのプロパティ画面では「サーバー」タブをクリック し、送信メールサーバーの「このサーバーは認証が必要」に チェックをいれ、「適用」をクリックします。

| 5 / 1HHC     |                                 |
|--------------|---------------------------------|
| 受信メール サーバ    | ーの種類(M): POP3                   |
| 受信メール (POP3) | J(I): po6.nsk.ne.jp             |
| 送信メール (SMTP  | )(U): po6.nsk.ne.jp             |
| 受信メール サーバー   |                                 |
| ユーザー名(点):    | nsk                             |
| パスワード(Ⴒ):    | •••••                           |
|              | 図パスワードを保存する(₩)                  |
| □ セキュリティで    | 保護されたパスワード認証でログオンする( <u>S</u> ) |
| 送信メールサーバ     |                                 |
| 2のサーバーは      | 認証が必要( <u>v</u> ) 設定(E)         |
|              |                                 |
|              |                                 |

## 17

次に「詳細設定」タブをクリックし、サーバーのポート番号の 「送信メール (SMTP)(0)」のポート番号を「25」から「587」に 変更し、「適用」をクリックします。

1 台のパソコンに複数のネスクメールアカウントを設定してい る場合は、全てのアカウントに同じ設定を行ってください。

設定は以上です。 「OK」をクリックしてプロパティ画面を閉じてください。

| ‡i po6.nsk.ne.jp プロパティ               | ×      |
|--------------------------------------|--------|
| 全般 サーバー 接続 セキュリティ 詳細設定               |        |
| サーバーのポート番号                           | .      |
| 送信メール (SMTP)(Q) 587 既定値を使用(U)        |        |
| このサーバーはセキュリティで保護された接続 (SSL) が必要(Q)   |        |
| 受信メール (POP3)(I): 110                 |        |
| □ このサーバーはセキュリティで保護された接続 (SSL) が必要(C) |        |
| サーバーのタイムアウト                          |        |
| 短い                                   |        |
| 送信                                   | .      |
| 一次のサイズよりメッセージが大きい場合は分割する(B)          | ж КВ   |
| 配信                                   |        |
| □ サーバーにメッセージのコピーを置く(L)               |        |
| □サーバーから削除する(B) 5 🔄 日後                |        |
| □[ごみ箱]を空にしたら、サーバーから削除(凹)             |        |
|                                      |        |
|                                      |        |
|                                      | 2013.0 |

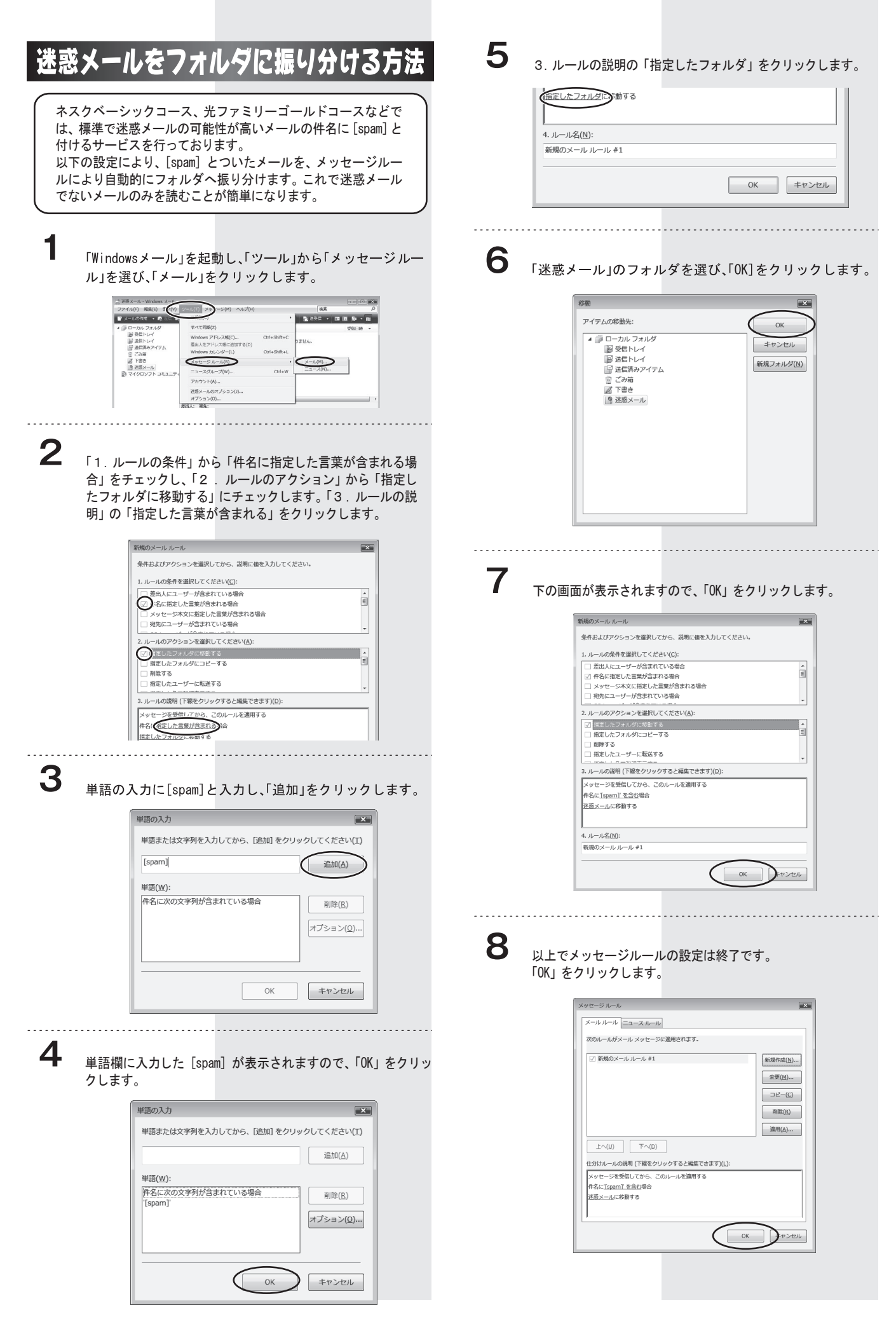